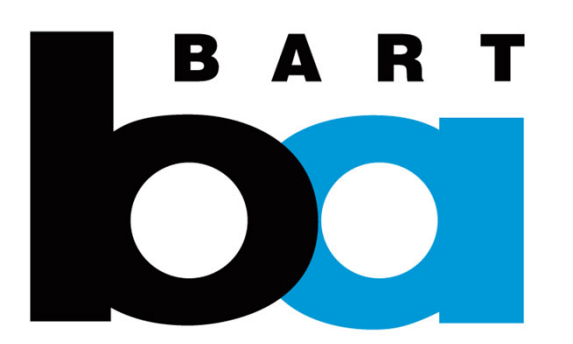

# How to Create an Account

# A. Download the BART (Official) app and create an account

1. Download the BART (Official) App from:

Apple App Store Google Play Store

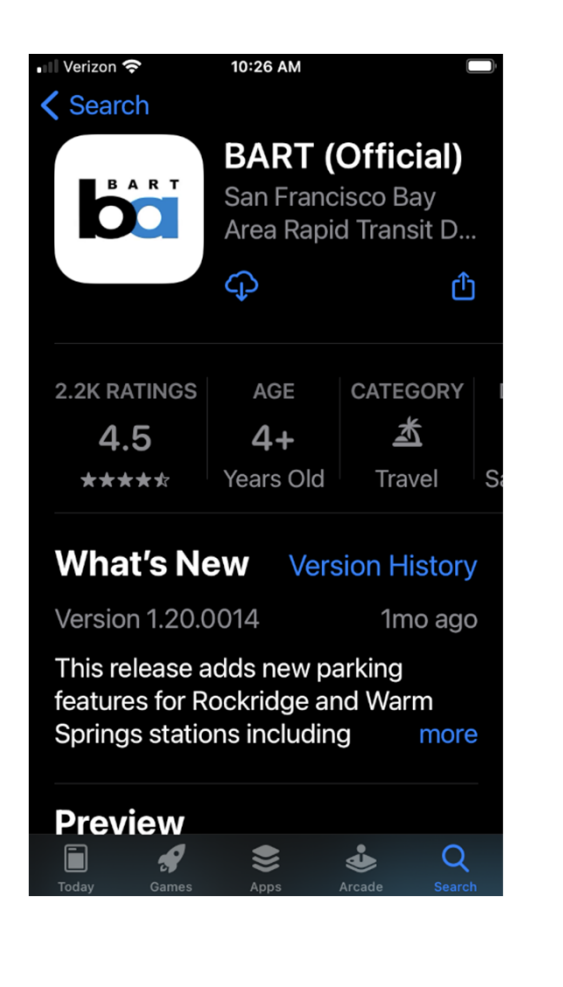

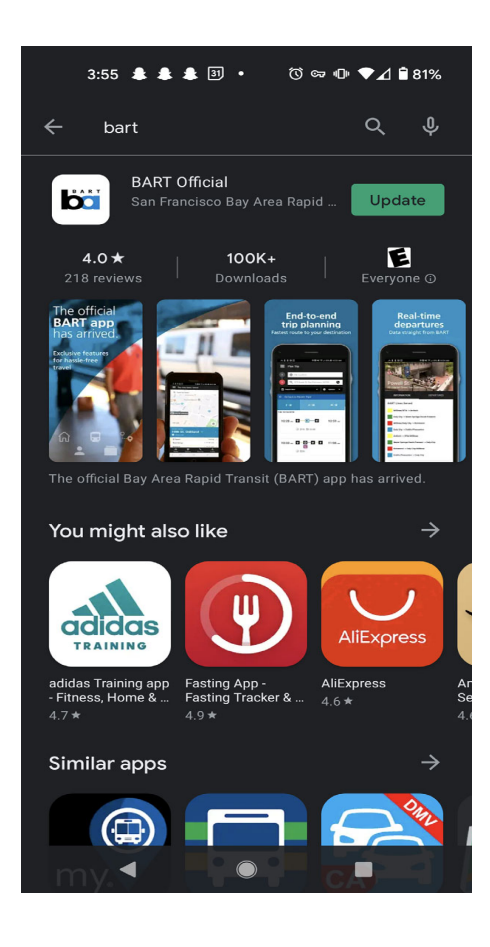

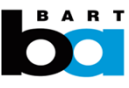

## A. Create an account

#### Open the BART app.

1. Click on the "Profile" icon in the top right corner.

2. Click "My Profile"

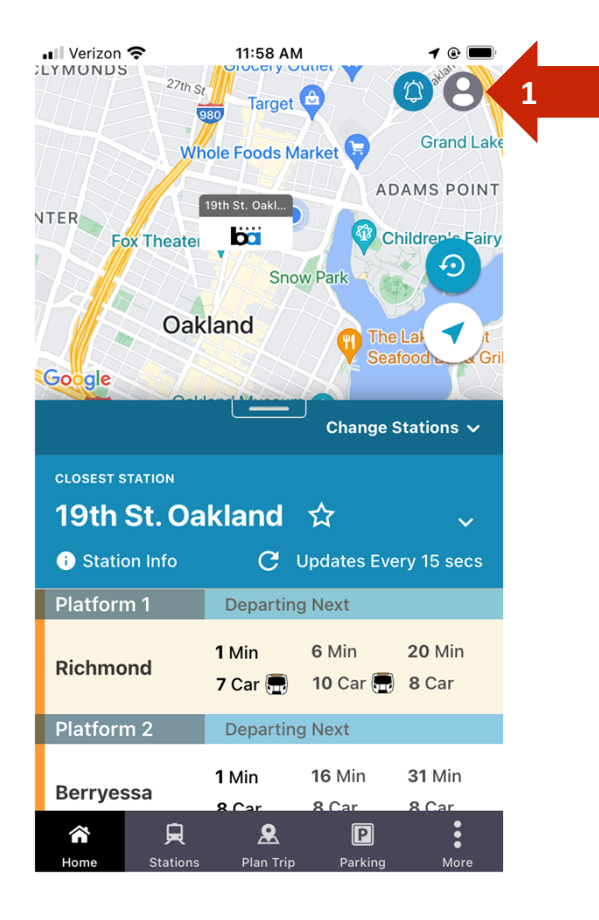

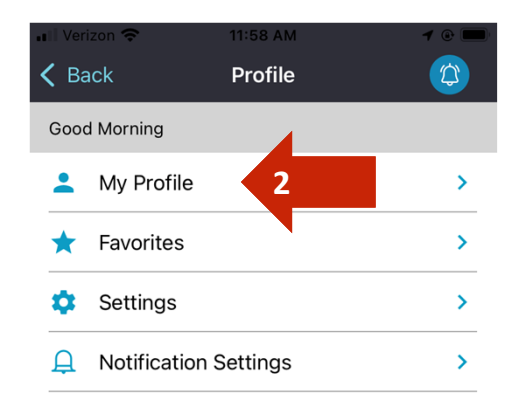

| â    | 良        | æ         | P       | :    |
|------|----------|-----------|---------|------|
| Home | Stations | Plan Trip | Parking | More |

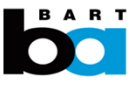

## A. Create an account

Continued...

3. Click "Sign Up", walk through the account registration steps and populate all User Details.

BART will email you a link to verify your email address. Once verified, you can login to start the transfer process.

#### 3:49 PM 1 80% 🔲 💵 Verizon 奈 **〈** Profile Sign In Access your personalized journey With a Connected Journey profile, you'll be able to Save your Favorites, view your Trip History, Share your Trip with friends and family, and much more. EMAIL PASSWORD 20 Forgot password? 3 Don't have an account? Sign Up 員 <u>&</u> Ρ

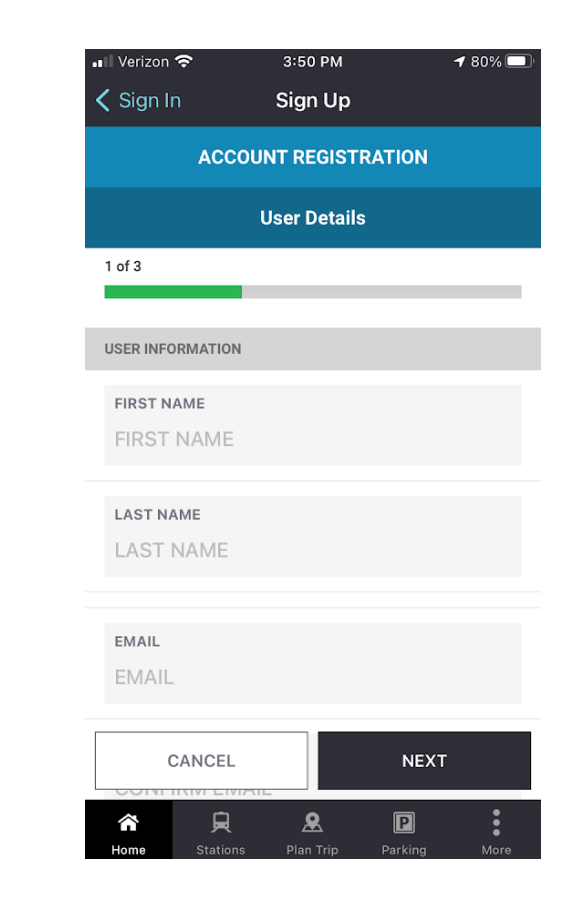

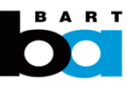